## Activer SNMP sur Windows client (XP, Vista, 7, 10)

## Installation

Dans le « Panneau de configuration », cliquez sur « Programmes » et ensuite sur « Activer ou désactiver des fonctionnalités Windows ».

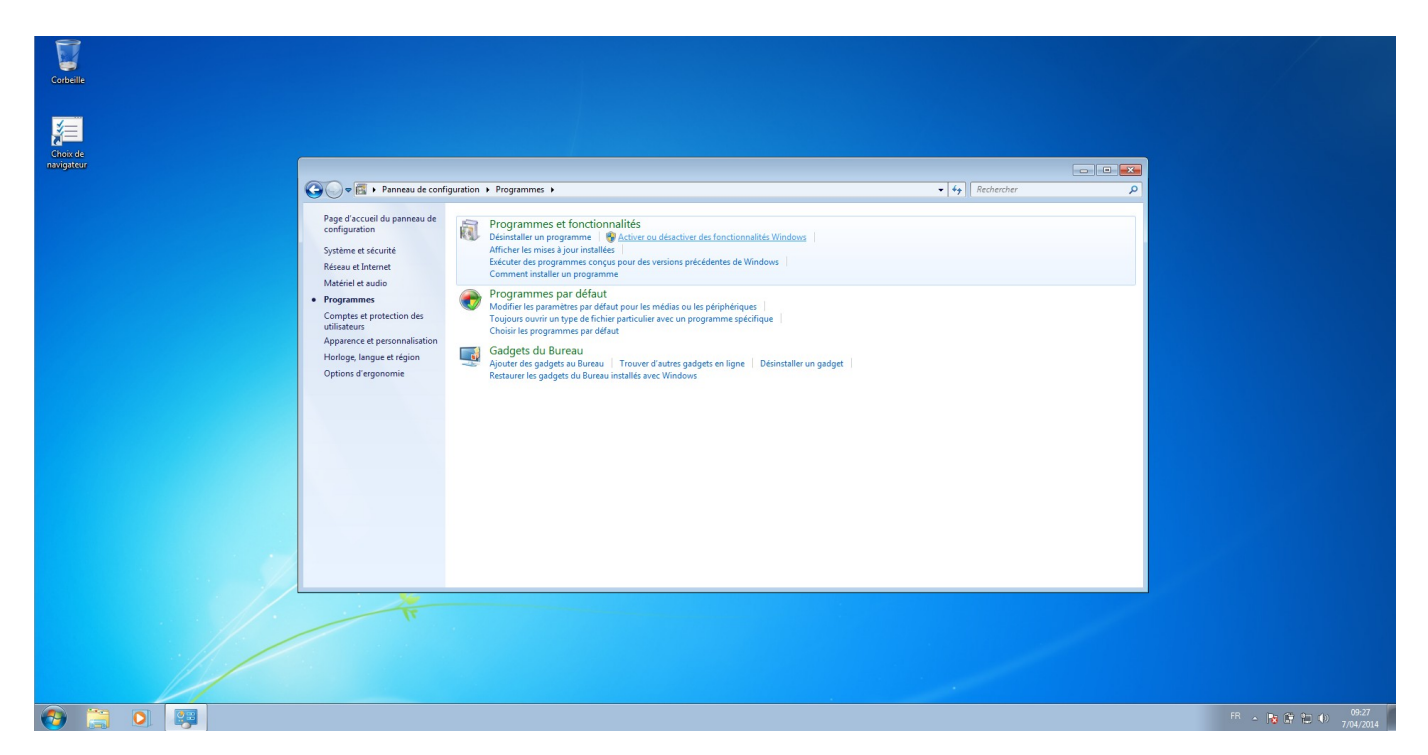

Une liste déroulante apparaît, il faut cocher la case « Protocole SNMP (Simple Network Management Protocol) », ainsi que la sous-case « Fournisseur SNMP WMI ».

| 🚱 🕞 🗢 🔯 🕨 Panneau de config                                                                                                    | uration 🕨 Programmes 🕨                                                                                                    | ← <sup>4</sup> → Rechercher |
|----------------------------------------------------------------------------------------------------|----------------------------------------------------------------------------------------------------|-----------------------------|
| Page d'accueil du panneau de<br>configuration<br>Système et sécurité<br>Réseau et Internet<br>Matériel et audio<br>• Programmes<br>Comptes et protection des<br>utilisateurs<br>Apparence et personnalisation<br>Horloge, langue et région<br>Options d'ergonomie | <ul> <li>Programmes et fonctionnalités</li> <li>Désinstaller un programmes at éventer des programes at éventer des programes programes programes programes programmes programmes</li></ul> |                             |

Cliquez sur « OK », le service va ensuite s'installer.

## Configuration

Une fois le service installé, cliquez sur démarrer. Dans la barre de recherche de Windows, tapez « service.msc » puis cliquez sur enter.

| 6           |                  |                                    |                    |                              |      |                   |                    |                                            |
|-------------|------------------|------------------------------------|--------------------|------------------------------|------|-------------------|--------------------|--------------------------------------------|
| Corbeille   | Services         |                                    |                    |                              |      |                   |                    |                                            |
|             | Fichier Action A | ffichage ?                         |                    |                              |      |                   |                    |                                            |
| 4           | (+ +) 🗔 🖬        | 🔒 🚺 📰 🕨 🖉 🔳 🖬 🕪                    |                    |                              |      |                   |                    |                                            |
| ž           | Services (local) | Senicer (local)                    |                    |                              |      |                   |                    |                                            |
| Choix de    |                  | Ciletianara (lineatana abtaria     | Nam                | Description                  | État | Tune de démanant  | Our is us to       |                                            |
| navigateur  |                  | une description.                   | Accès du périphés  | Description<br>Demot l'ac    | LLat | Manuel            | Surtème            |                                            |
|             |                  | and a first sector and a sector of | Acquisition d'ima  | Fournit des                  |      | Manuel            | Service lo         | • 4a Rechercher O                          |
|             |                  |                                    | Adaptateur d'éco   | Reçoit des d                 |      | Désactivé         | Service n          |                                            |
|             |                  |                                    | 🔍 Adaptateur d'éco | Reçoit des d                 |      | Désactivé         | Service Ic         |                                            |
|             |                  |                                    | Adaptateur d'éco   | Reçoit des d                 |      | Désactivé         | Service Ic         | ctiver des fonctionnalités Windows         |
|             |                  |                                    | Agent de protecti  | Le service A                 |      | Manuel            | Service n          |                                            |
|             |                  |                                    | Agent de stratégie | La securité<br>Gère la stra* | Dém  | Automatique       | Sustème            | ns précédentes de Windows                  |
|             |                  |                                    | Appel de procédu   | Le service R                 | Dém  | Automatique       | Service n          |                                            |
|             |                  |                                    | Application systè  | Gère la conf                 |      | Manuel            | Système            |                                            |
|             |                  |                                    | Assistance IP      | Fournit une                  | Dém  | Automatique       | Système            | is ou les périphériques                    |
|             |                  |                                    | Assistance NetBIO  | Prend en ch                  | Dém  | Automatique       | Service k          | un programme specifique                    |
|             |                  |                                    | Audio Windows      | Gère les péri                | Dém  | Automatique       | Service k          |                                            |
|             |                  |                                    | BranchCache        | Ce service                   |      | Manuel            | Service Ir         | es gadgets en ligne Désinstaller un gadget |
|             |                  |                                    | he de police d     | Optimise le                  |      | Manuel            | Service Ic         | ndows                                      |
| Programm    | es (1)           |                                    | e à puce           | Gère l'accès                 |      | Manuel            | Service k          |                                            |
| i service   | s                |                                    | e de performa      | Fournit des                  |      | Manuel            | Système            |                                            |
|             |                  |                                    | re de sécurité     | Le service                   | Dém  | Automatique (débu | Service k          |                                            |
|             |                  |                                    | té instantané      | Gère et impl                 | Dám  | Manuel            | Système<br>Sustème |                                            |
|             |                  |                                    | it de strategie    | Le service e                 | Dem  | Automatique       | systeme +          |                                            |
|             |                  |                                    |                    |                              |      |                   |                    |                                            |
|             |                  |                                    |                    |                              |      |                   |                    |                                            |
|             |                  |                                    |                    |                              |      |                   |                    | 1                                          |
|             |                  |                                    |                    |                              |      |                   |                    |                                            |
|             |                  |                                    |                    |                              |      |                   |                    |                                            |
|             |                  |                                    |                    |                              |      |                   |                    |                                            |
|             |                  |                                    |                    |                              |      |                   |                    |                                            |
|             |                  |                                    |                    |                              |      |                   |                    |                                            |
|             |                  |                                    | - <b>-</b>         |                              |      |                   |                    |                                            |
|             |                  |                                    | 11                 |                              |      |                   |                    |                                            |
|             |                  |                                    |                    |                              |      |                   |                    |                                            |
| Ovicela     | da ala da da da  |                                    | 1000               |                              |      |                   |                    |                                            |
| > voir plus | de resultats     |                                    |                    |                              |      |                   |                    |                                            |
| services.m: | ic               | × Arrêter +                        |                    |                              |      |                   |                    |                                            |
|             |                  |                                    |                    |                              |      |                   |                    |                                            |
| <b>3</b>    |                  | چ 💫 🦻                              |                    |                              |      |                   |                    |                                            |

Dans la fenêtre qui vient d'apparaître, faites un clic droit sur « Service SNMP » ensuite cliquez sur propriétés. La fenêtre de configuration SNMP devrait apparaître.

Dans l'onglet sécurité, ajoutez la communauté SNMP (par exemple : public en lecture seule). Ensuite, ajoutez l'adresse IP de l'hôte autorisé à se connecter.

×

Pour terminer, allez dans l'onglet « agent » et cochez toutes les cases « Services ». Vous pouvez aussi ajouter un contact ou un emplacement si vous le souhaitez.

Esia Wiki - https://wiki.esia-sa.com/

| -   | 10   |
|-----|------|
| ~   | 12   |
| . 1 | /. ) |
| _   | _    |

| 🔍 Services         |                                                                                                    |                                                                                          |            |                     |         |           |  |                                                                                                    |            | • ×                                                           |
|--------------------|----------------------------------------------------------------------------------------------------|------------------------------------------------------------------------------------------|------------|---------------------|---------|-----------|--|----------------------------------------------------------------------------------------------------|------------|---------------------------------------------------------------|
| Fichier Action Aff | ichage ?                                                                                                    | Propriétés de Servi                                                                      | <b>G</b>   |                     |         |           |  |                                                                                                    |            |                                                               |
|                    | Internations                                                                                                    | Internatione Cárvitté Dépardmente                                                        |            |                     |         |           |  |                                                                                                    |            |                                                               |
| Services (local)   | O. Servi                                                                                                    | Général                                                                                  | Conn       | nexion Récupération |         | Agent     |  |                                                                                                    |            |                                                               |
|                    | Service St                                                                                                    | les patimes de s                                                                         |            |                     |         |           |  |                                                                                                    | État       | Туре ^                                                        |
|                    | Arréter le s<br>Redémarre<br>Description<br>Permet au<br>Network M<br>d'être trait<br>service est<br>pourra pas<br>Si ce servic<br>services qu<br>expliciteme<br>démarrer. | Contact :  Contact :  Service  Physique  Applications  Liaison de données et sous-réseau |            |                     |         |           |  | Ce service p<br>Autorise le s<br>Service Win<br>Applique la<br>Le service d<br>Assure la pri<br>Met en plac<br>Le service H Dér<br>Gère les ses | Dém<br>Dém | Man<br>Man<br>Man<br>Autc<br>Man<br>Désa<br>Man<br>Man<br>Man |
|                    |                                                                                                    | En savoir plus                                                                           | sur le pro | tocole <u>SNMP</u>  | Annuler | Appliquer |  | Coordonne<br>Identifie les<br>Permet aux<br>Active les fo<br>Partage les<br>Permet aux<br>Effectue la v<br>Prend en ch<br>Autorise les          | Dém<br>Dém | Man<br>Man<br>Désa<br>Man<br>Autc<br>Man<br>Man<br>Man        |
|                    |                                                                                                    |                                                                                          |            |                     |         |           |  |                                                                                                    |            |                                                               |

Cliquez sur « OK » et redémarrez le service. SNMP est maintenant activé sur la machine.

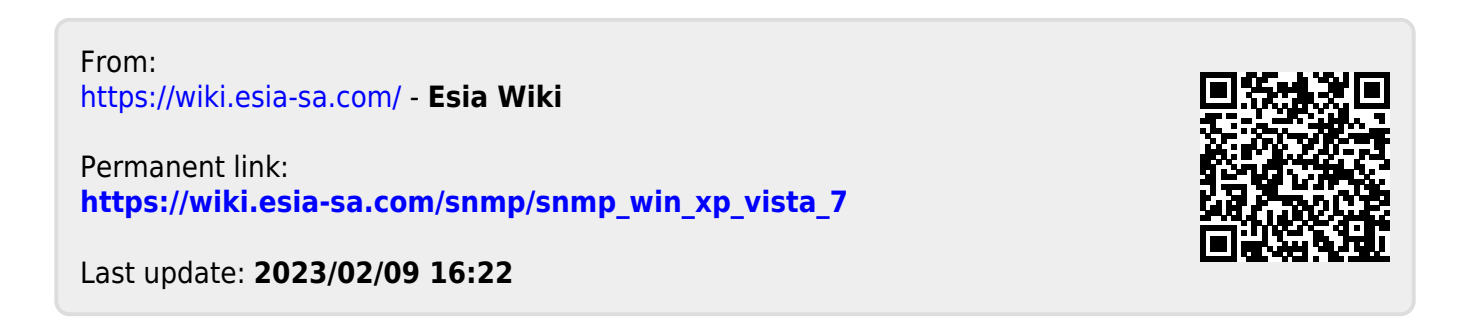